## Cas d'une LiveBox Sagem

Raccordez votre LiveBox au serveur AbulÉdu puis accédez à l'interface de configuration AbulÉdu :

- tapez « http://webadmin/ » dans un navigateur web depuis un poste sur le réseau pouvant accéder à l'interface de configuration de la LiveBox ;
- cliquez sur « configurer la connexion internet » ;
- choisissez le type de connexion : « Un serveur DHCP... » puis cliquez sur « suivant » :
- cliquez sur « Envoyer » puis dans la fenêtre suivante cliquez sur « Connexion Internet » :
- Vous pouvez quitter webadmin.

Re-routage du port 22 vers l'adresse IP du serveur :

Attention, désactivez toute protection résidente (anti-virus, anti-espion,...) avant de paramétrer votre LiveBox !!!

• Connectez-vous à l'interface de configuration de votre LiveBox via le navigateur web à l'adresse « http://192.168.3.1 », attendez d'obtenir l'affichage de la fenêtre principale :

• Cliquez sur le menu « Serveurs LAN » :

|           | 1.072       |                       | Serveu                                                                                                    | n LAN                                  |                                                                                                    |                                                                                                    |
|-----------|-------------|-----------------------|----------------------------------------------------------------------------------------------------|----------------------------------------|----------------------------------------------------------------------------------------------------|----------------------------------------------------------------------------------------------------|
|           | Lists des 1 | erveurs fou eutr      |                                                                                                    | enertsi instal                         | He pur la réseau local                                                                                                    | 12                                                                                                    |
| Selection | Nom Attivi  | Pratocole D           | io Part                                                                                                    | Au Port                                | Adresse 19 Tocale                                                                                                    | tion de l'interface                                                                                                    |
|           | Access      | Ayouter               | Media                                                                                                    | er. Susprin                            | nat .<br>In réstau distant                                                                                                    |                                                                                                    |
|           |             | Accès au<br>Part      | tarisé :  <br>patés :                                                                                                    | Nos y                                  |                                                                                                    |                                                                                                    |
|           | in fester   | Aflectren Nore Activé | idlectren <u>Porta</u> <u>Artivid</u> <u>Protacole</u> <u>C</u><br><u>Apoder</u><br><u>Accès à la configurati</u><br>Accès <u>a la configurati</u><br>Accès <u>a la configurati</u> | Allecten Nore Activé Pestorole OusPart | Allectam Nom Active Perionole So Part Au Port<br>Apparer Medium Supre<br>Accès à la coofiguration de la Livebax par<br>Accès à la coofiguration de la Livebax par<br>Accès attriné : Nom 2<br>Part patre :<br>Appleter | Allestren Norre Active Periodite On Part Au Ford Adresse IP-lacsle Apparer Mediter Supermet Accès à la configuration de la Livolaix par la réseau distant Accès sutariné : Nac |

• Cliquez sur le bouton « Ajouter » :

Last update: 2008/12/22 abuledu:administrateur:configuration\_livebox https://docs.abuledu.org/abuledu/administrateur/configuration\_livebox?rev=1229980935

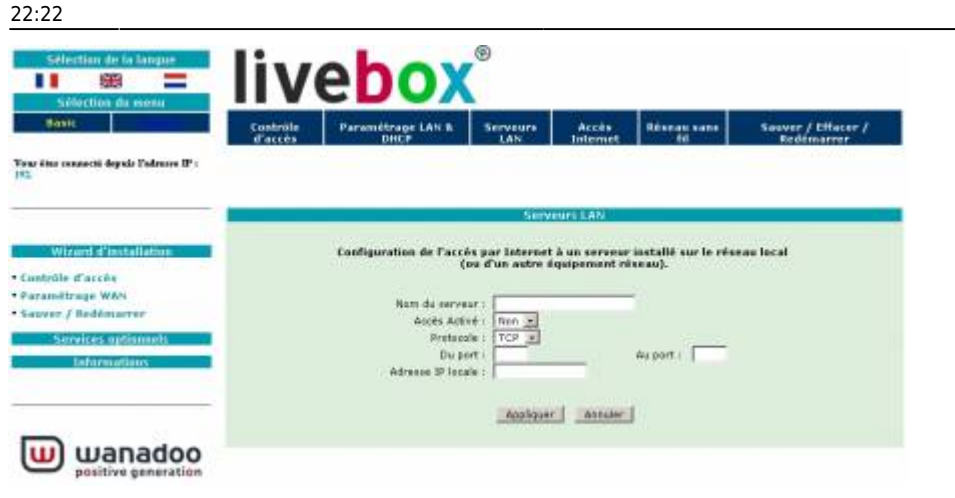

| Paramètres :                                                             |
|--------------------------------------------------------------------------|
| Nom du serveur  : « indiquez ici le nom de votre serveur AbulÉdu » (ex : |
| servecole) ;                                                             |
| Accès activé : « sélectionnez Oui » ;                                    |
| Protocole : « TCP » ;                                                    |
| Du port : « saisissez 22 » ;                                             |
| Au port : « saisissez 22 » ;                                             |
| Adresse IP locale : « recopiez ici l'adresse IP que vous avez notée      |
| précédemment ».                                                          |

• Cliquez sur le bouton « Appliquer », vous obtenez ceci :

| Units                              | Contrôle<br>d'accès | Para      | métrage L/<br>DHCP | -              | EAN STREET          | Accès            | Réceau cans             | Sauver / Effacer<br>Redémarrer |
|------------------------------------|---------------------|-----------|--------------------|----------------|---------------------|------------------|-------------------------|--------------------------------|
| iner connecté depuis l'adresse 😰 : |                     |           |                    |                |                     |                  |                         |                                |
|                                    | _                   |           |                    |                | Service             | IS LAY           |                         |                                |
| Wixerd d'installation              |                     |           | Liste des a        | atvelets field | autres équis        | ernerstell insta | lée aur le réneau local | L.                             |
| trèle d'accès                      | Silection           | Non       | Action             | Protocole      | DuPart              | Au Tart          | Advenue IP Incale       | Non de l'interfa               |
| wer / Redémarter                   | R                   | servecole | QUE                | TCP            | 22                  | 22               | 192                     | 0qqq                           |
| Services optionnels                |                     |           |                    |                |                     |                  |                         |                                |
| Informations                       |                     |           |                    | Appa           | ter Podd            | er Suppr         | mar .                   |                                |
|                                    | _                   |           | Arres a            | la contigo     | ation de la         | Livebox pe       | de réseau distant       |                                |
|                                    |                     |           |                    |                |                     |                  |                         |                                |
| -                                  |                     |           |                    | 10.000         | and a second of the | -                |                         |                                |

Pensez à sauvegarder la configuration : menu « Sauver / Effacer / Redémarrer »

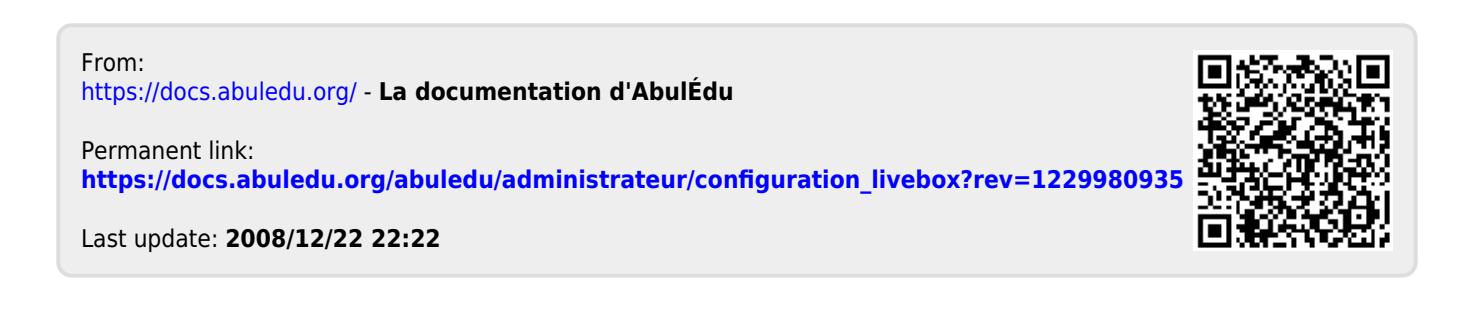